## **EPoS Required CAC/PIV Directions**

\*NOTE: CAC String - ALL EPOS ROLE REQUESTS FOLLOW STEPS 1 – 4.

\*NOTE: PIV String - For EPoS 101 and EPoS 102 ROLE REQUESTS COMPLETE ADDITIONAL STEP 5.

- i. EPoS 101 Fuel Handler
- ii. EPoS 102 Secondary Sales

\*NOTE: Additional Required Fields are Justification and DODAAC.

STEPS 1 – 4:

1. CAC String (Steps 1-4): Search for Internet Options in the bottom left search box in Windows. When found, open the app.

| Control panel                               |   |   |                  |   |    |            |     |     |   |   |
|---------------------------------------------|---|---|------------------|---|----|------------|-----|-----|---|---|
| Search work and web                         |   |   | Internet Options |   |    |            |     | - 1 |   |   |
| Internet options - See work and web results | > |   |                  |   | Co | ontrol par | nel |     |   |   |
| P internet options settings                 | > | d | Open             |   |    |            |     |     |   |   |
| $ \mathcal{P} $ Internet options            |   | 0 | Ξŧ               | ₽ | •  |            | 0   | x   | w | ۲ |

2. Click the **Content** tab and click the **Certificates** button.

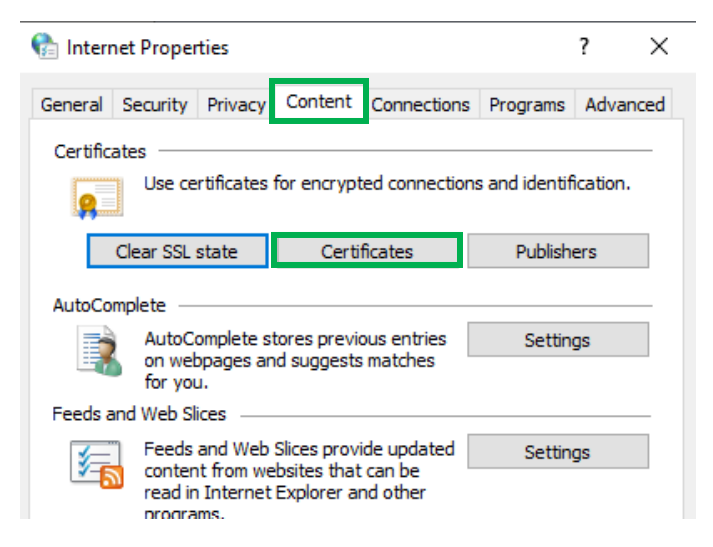

3. Double click on one of your certificates (not an expired one and NOT your email certificate).

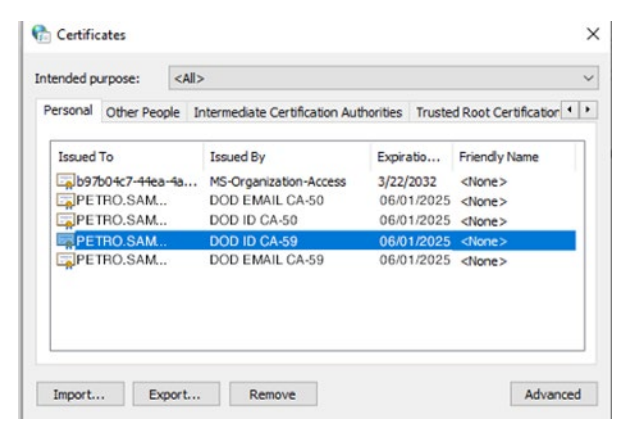

4. Please make a note of the Issued to value (example: LAST.FIRST.MI.123456789).

| Cert                                                          | ificate Information                                                                                                    |   |
|---------------------------------------------------------------|----------------------------------------------------------------------------------------------------|---|
| This certifie<br>• Prove<br>• 2. 16.1<br>• 2. 16.1<br>• Smart | cate is intended for the following purpose(s):<br>s your identity to a remote computer<br>340.1.101.2.1.11.42<br>340.1.101.3.2.1.3.13<br>Card Logon | - |
|                                                               |                                                                                                    |   |

Use noted Issued to value as the CAC String Required Field in AMPS Role Request. Click Next to finish Role Request and SAAR Creation.

| Home Request Role ×                                                                      |                                            |                            |          |
|------------------------------------------------------------------------------------------|--------------------------------------------|----------------------------|----------|
| User Information Select Roles Justification Summary                                      | Cancel Back Next                           |                            |          |
| Request Justification & Supporting Details                                               |                                            |                            |          |
| * Justification Provide Justification for Role Request. Op                               | tional Information                         |                            |          |
|                                                                                          |                                            |                            |          |
|                                                                                          |                                            |                            |          |
|                                                                                          |                                            |                            |          |
|                                                                                          |                                            |                            |          |
| Attachment 1 Choose File No file chosen                                                  |                                            |                            |          |
| Attachment 2 Choose File No file chosen                                                  |                                            |                            |          |
| Attachment 3 Choose File No file chosen                                                  |                                            |                            |          |
| Attachments must be PDF files, smaller than 2MB each.                                    |                                            |                            |          |
| Files containing Personally Identifiable Information (PII) shall not be uploaded (i.e. s | SN, DOB, etc).                             |                            |          |
| Role Attributes                                                                          |                                            |                            |          |
| Role(s)                                                                                  | Attribute                                  | Value                      | Required |
| Energy EPOS Enterprise Prod - Customer View EPOSE-201                                    | DODAACE-101                                | ② ★                        | Y        |
| Energy EPOS Enterprise Prod - Customer View EPOSE-201                                    |                                            | *                          |          |
|                                                                                          | PIV string (ex: 1234567890123456@mil)      | +                          | Ŷ        |
| Energy EPOS Enterprise Prod - Customer View EPOSE-201                                    | CAC ships (and LACT FIDET ML 102466700)    | * PETRO.SAM.L.1234567890 - | V        |
|                                                                                          | CAC SURING (EX: LAS 1.F1KS 1.M1.123450789) | +                          | ř        |
|                                                                                          |                                            |                            |          |

- 5. PIV String (Step 5.) Only required if requesting EPoS 101 Fuel Handler and EPoS 102 Secondary Sales. Please follow the below step:
  - a. Complete Steps 1 -4 as above. This gets you to Step b. Details Tab.
  - b. Click the Details tab and scroll down to **Subject Alternative Name**. Please make a note of the **Principal Name**. **Proceed to step (c)**.

| Field<br>Authority Key Identifier<br>CRL Distribution Points<br>Certificate Policies | Value                                                                                                    |
|--------------------------------------------------------------------------------------|----------------------------------------------------------------------------------------------------|
| Subject Key Identifier Authority Information Acces Subject Alternative Name          | KeyID=7509a61513ae873cfa<br>[1]CRL Distribution Point: Distr<br>[1]Certificate Policy:Policy Ide<br>d310dbc87183ee8f7643e5b11<br>s [1]Authority Info Access: Acc<br>Other Name:2.16.840.1.101 |
| Subject Directory Attributes                                                         | 30 12 30 10 06 08 2b 06 01 05<br>Smart Card Longon (1 3 6 1 4                                                                                                    |

c. Use noted **Principal Name** value as the PIV String Required Field in AMPS Role Request. Click **Next** to finish Role Request and SAAR Creation.

| me Request Role ×                                                                                                    |                                    |                            |                    |    |
|----------------------------------------------------------------------------------------------------|------------------------------------|----------------------------|--------------------|----|
| Jser Information Select Roles Justification Summary                                                                                 |                                    | Cancel Back Next           |                    |    |
| equest Justification & Supporting Details                                                                                           |                                    |                            |                    |    |
| * Justification Provide Justification For Role Requested.                                                                           | Optional Information               |                            |                    |    |
| Attachment 1 Choose File No file chosen                                                                                             |                                    |                            |                    |    |
| Attachment 2 Choose File No file chosen                                                                                             |                                    |                            |                    |    |
| Attachment 3 Choose File No file chosen                                                                                             |                                    |                            |                    |    |
| Attachments must be PDF files, smaller than 2MB each.<br>Files containing Personally Identifiable Information (PII) shall not be up | ploaded (i.e. SSN, DOB, etc).      |                            |                    |    |
| Role Attributes                                                                                                    |                                    |                            |                    |    |
| Role(s)                                                                                                    | Attri                              | bute                       | Value Requir       | ed |
| Energy EPOS Enterprise Prod - Fuel Handler EPOSE-101                                                                                | Date Picker                        | * 7/13/2023                | Й <mark>о</mark> Y |    |
| Energy EPOS Enterprise Prod - Fuel Handler EPOSE-101                                                                                | PIV string (ex: 1234567890123456   | @mil) * 123456789012345    | 5@mil - Y          |    |
| Energy EPOS Enterprise Prod - Fuel Handler EPOSE-101                                                                                | CAC string (ex: LAST.FIRST.MI.1234 | 156789) * PETRO.SAM.L.1234 | 15678910 - Y       |    |
| Energy EPOS Enterprise Prod - Fuel Handler EPOSE-101                                                                                | DODAACE-101                        | 3 *                        | Y                  |    |
|                                                                                                    |                                    |                            |                    |    |